## Erstellung des OLAs (Online Learning Agreement)

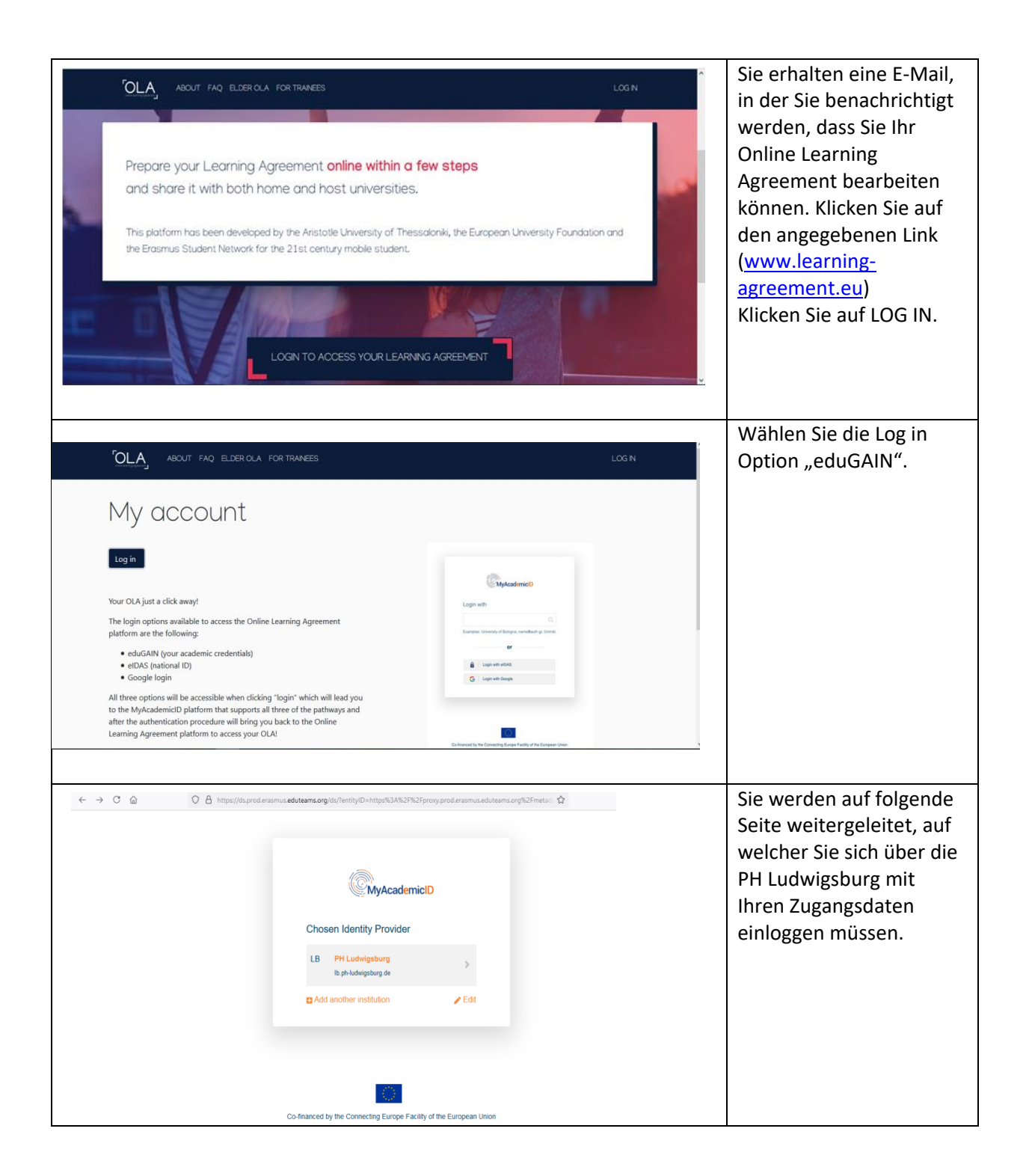

|                                                                                                    | Serfurgetnew-Http:KJAKJFNGFprog produe:                                                                                                    | Anschließend müssen Sie<br>sich bei MyAcademicID<br>regristieren.Verwenden<br>Sie hierfür bitte Ihre PH-<br>E-Mailadresse. Sie<br>erhalten daraufhin eine<br>E-Mail, die Sie bestätigen<br>müssen.                                             |
|----------------------------------------------------------------------------------------------------|----------------------------------------------------------------------------------------------------|----------------------------------------------------------------------------------------------------|
| ← → C                                                                                                    | Ind    MY LEARNING AGREEMENTS MY ACCOUNT I  MY LEARNING AGREEMENTS MY ACCOUNT I  Mg Agreement to successfully finalise it with the sending and receiving university.                                                                                                    | Wechseln Sie nun zu<br><u>www.learning-</u><br><u>agreement.eu</u> . Sie<br>können unter " My<br>Learning Agreements"<br>mit dem Ausfüllen des<br>OLAs beginnen und Ihre<br>persönlichen Daten<br>eingeben. Klicken Sie<br>hierfür auf "Edit". |
| ABOUT FAQ ELDER OLA FOR TRAINEES                                                                                                    | ; MY LEARNING AGREEMENTS MY ACCOUNT LOG OUT                                                                                                    | Prüfen Sie bitte Ihre<br>Daten.                                                                                                    |
| First name(s) * Beispiel Email * Beispiel.Tesk@stud.ph-ludwigsburg.de                                                                                                    | Last name(s) *                                                                                                    | Geben Sie im Field of<br>Education <b>Education 011</b><br>ein.                                                                                                    |
| Date of birth Gender<br>01.01.2000<br>Field of Education<br>Education (011) (734)<br>Field of education: The SCED-F 2013 search tool<br>Field of education: The SCED-F 2013 search tool                                | Nationality     Germany (287)     Country to which the person belongs administratively and that issues the ID card and/or passport.     Study cycle *     Bachelor or equivalent first cycle (EQF level 3) / Bachelor or     Study cycle; Short cycle (EQF level 3) / Bachelor or | Klicken Sie dann auf<br>weiter.                                                                                                    |
| Sending Institution         Country*         Germany ×         Name *         PADAGOGISCHE HOCHSCHULE LUDWIGSBURG ×         Faculty/Department *         []         Address *         REUTEALLEE 46, 71634 LUDWIGSBURG | MY LEARNING AGREEMENTS MY ACCOUNT LOG OUT                                                                                                    | Einige Informationen sind<br>schon vorausgefüllt. Sie<br>müssen nur die<br>Pflichtfelder ergänzen.<br>Im Feld<br>Faculty/Department<br>können Sie einfach ein<br>"-" eingeben.                                                                 |

|                     | Sending Responsible Person<br>First name(s) *<br>Marit<br>Last name(s) *<br>Faas<br>Position *<br>coordinator<br>Email *<br>outgoings@ph-ludwigsburg.de<br>Phone number<br>* | MY LEARNING AGREEMENTS       MY ACCOUNT       LOG OUT         Sending Administrative Contact Person         First name(s)       Minke         Last name(s)       Jakobi         Position             | Im Feld "Position" bei der<br>"Sending Responsible<br>Person" geben Sie bitte<br>einfach "coordinator"<br>ein.            |
|---------------------|----------------------------------------------------------------------------------------------------|----------------------------------------------------------------------------------------------------|----------------------------------------------------------------------------------------------------|
| Stu<br>Acade<br>202 | ABOUT FAQ ELDEROLA FOR TRANEES                                                                                                    | MY LEARNING AGREEMENTS MY ACCOUNT LOG OUT                                                                                                    | Bitte ändern Sie <b>nicht</b><br>den Inhalt des Felds<br>"Faculty/Department".                                            |
|                     | ABOUT FAQ ELDEROLA FOR TRANEES  Receiving Responsible Person  First name(s)*  Last name(s)*  Position *  Coordinator[ Email *  Phone number                                  | MY LEARNING AGREEMENTS       MY ACCOUNT       Log OUT         Receiving Administrative Contact Person         First name(s)         Last name(s)         Position         Email         Phone number | Analog gehen Sie bitte<br>auch bei der "Receiving<br>Responsible Person" vor<br>und geben hier auch<br>"coordinator" ein. |

| ABOUT F<br>Table A - Study programme at th<br>No Component added yet:<br>Add Component to Table A<br>Web link to the course catalogue<br>• Course catalogue: detailed, userf<br>and throughout their studies to en-<br>tearing, itaching and assessment<br>• Course catalogue: detailed, userf<br>and throughout their studies to en-<br>tearing, itaching and assessment<br>• Course catalogue: detailed, userf<br>and throughout their studies to en-<br>tearing itaching and assessment<br>• Course catalogue: detailed, userf<br>• Course catalogue: detailed, userf<br>• Course catalogue: detailed, userf<br>• Select a value -<br>Table B - Recognition at the Serr<br>No Component to Table B<br>Provisions applying if the student<br>This must be an external URL usoh as thet                                                                                                    | AQ ELDER OLA FOR TRAVEES  the Receiving Institution *  at the Receiving Institution describing the lear result and up to-date information on the institution's  institution the right choices and when the individual and the term to make the formation about how, when and where for output the result of the right choices and where to result the result of the right choices and there to result the result of the right choices and there to result the result of the right choices and there to result the result of the right choices and there to result the result of the right choices and there to result the result of the right choices and there to result the right choices and the result of the right choices and the result of the right choices and the result of the right choices and the result of the right choices and the result of the right choices and the right choices and the result of the right choices and the right choices and the right choices and the right choice and the right choices and the right choices and the right choices and the right choice and the right choice a | ming outcomes: [web link to the relevant info]         ming outcomes: [web link to the relevant info]         maning environment that should be available to students before the mobility period most efficiently. The information concerns, for example, the qualifications offered, the doctarional components (but information concerns, for example, the qualifications offered, the doctarional components is being resources. The Course Catalogue should be available to students before the mobility period most efficiently. The information concerns, for example, the qualifications offered, the doctarional components experiments and the period of the furpeant language to the students them is the view.         estent a value -       •         • Steet a value -       •         • of language competence: a description of the furpeant language tevels (CER) is alable at https://europass.cedelop.auropa.eu/en/resources/europaan-language.evels.cef         onal components: [web link to the relevant info] | Anschließend müssen Sie<br>Ihre Kurse eintragen. Hier<br>sehen Sie Table A und<br>Table B unausgefüllt.                                                                                                    |
|----------------------------------------------------------------------------------------------------|----------------------------------------------------------------------------------------------------|----------------------------------------------------------------------------------------------------|----------------------------------------------------------------------------------------------------|
| This must be an external URL such as http://www.communication.com/such as http://www.communication.com/such as http://www.communication.com/such as http://www.communication.com/such as http://www.com/such as http://wwww.com/such as http://www.com/such | p://example.com.<br>at the Sending Institution describing the learn                                                                                                    | ing outcomes: [web link to the relevant info]                                                                                                    |                                                                                                    |
| This must be an esternal UPL such as the<br>ABOUT FAQ<br>22/2023<br>Preliminary LA<br>lanned start of the mobility •<br>01.10.2022                                                                                                    | ELDER OLA FOR TRAINEES                                                                                                    | MY LEARNING AGREEMENTS MY ACCOUNT<br>Planned end of the mobility *<br>31.01.2023                                                                                                    | Geben Sie nun in Tabelle<br>A die Daten Ihrer im<br>Ausland gewählten Kurse<br>ein. Falls Ihnen der<br>Component Code (Kurs<br>Code) nicht vorliegt,<br>füllen Sie das Feld bitte<br>mit _/" aus                         |
| Table A - Study programm<br>Component to Table A<br>Component title at the Receiving Inst<br>International Political Economy                                                                                                    | ne at the Receiving institu                                                                                                    | ution *<br>Re                                                                                                    | Sofern vorhanden: bitte<br>Link zum Kurskatalog                                                                                                    |
| A "educational component" is a self-contain<br>educational components are: a course, mode                                                                                                    | ed and formal structured learning experience<br>ale, seminar, laboratory work, practical work, p<br>Number of ECTS credits<br>awarded by the Receivin                                                                                                    | that features learning outcomes, credits and forms of assessment. Examples o<br>reparatonyresearch for a thesis, mobility window or free electives.<br>(or equivalent) to be<br>g institution upon                                                                                                    | ennugen.                                                                                                    |
| Component Code *                                                                                                    | successful completion *                                                                                                    | Semester *                                                                                                    |                                                                                                    |
| SE-111-1                                                                                                    | 7.5<br>ECTS credits (or equivalents):<br>"ECTS system is not in place,<br>institutions located in Partner<br>participating in the Bologna p<br>be replaced in the relevant ta<br>equivalent system that is used<br>explanation to the system sho                                                                                                    | First semester (Winter/Autumn)<br>in particular for<br>Countries not<br>rocess, "ECTS" needs to<br>bles by the name of the<br>1, and a web link to an<br>uld be added.                                                                                                    | ÷                                                                                                    |
| Add Component to Table<br>Web link to the course catalogue: detail<br>and throughout their stur<br>learning, teaching and a<br>include the names of peo<br>- This must be an external                                                                                                    | A<br>a<br>alogue at the Receiving Institution describin<br>d. user-friendly and up-to-date information on the<br>lies to enable them to make the right choices and u<br>tiesment procedures, the level of programmes, the<br>pie to contact, with information about how, when an<br>UR, such as http://komple.com.<br>uction at the Receiving Institution *                                                                                                    | MY LEARNING AGREEMENTS MY ACCOUNT<br>ing the learning outcomes: [web link to the relevant info]<br>institution's learning environment that should be available to students before the mobility<br>individual educational components and the learning resources. The Course Catalogue s<br>individual educational components and the learning resources. The Course Catalogue s<br>d where to contact them. Show less.                                                                                                    | Im Regelfall ist die<br>Arbeitssprache Englisch,<br>es gibt aber auch<br>Außnahmen, wie den<br>deutschsprachiger Raum<br>und ggf. Frankreich und<br>Spanien. Das hängt<br>davon ab, in welcher<br>Sprache Ihre gewählten |

| Table B - Recognition at the                                                                                                    | DER OLA FOR TRAINEES MY LEARN                                                                                                    | NING AGREEMENTS MY ACCOUNT LOG C                                                                                                    | Füllen Sie auch Tabelle B<br>entsprechend Ihres<br>Antrags auf Anerkennung     |  |  |
|----------------------------------------------------------------------------------------------------|----------------------------------------------------------------------------------------------------|----------------------------------------------------------------------------------------------------|--------------------------------------------------------------------------------|--|--|
|                                                                                                    | 5                                                                                                    |                                                                                                    | aus.                                                                           |  |  |
| Component to Table B                                                                                                    |                                                                                                    | Remove                                                                                                    |                                                                                |  |  |
| Component title at the Sending Instituti                                                                                                    | on (as indicated in the course catalogue) *                                                                                                    |                                                                                                    | Nun haben Sie alle                                                             |  |  |
| Staat im Wirtschaftsgeschehen                                                                                                    | and formal structured learning experience that features learning outcomes, cr.                                                                                                    | redits and forms of assessment. Examples of                                                                                                    | Pflichtfelder ausgefüllt.                                                      |  |  |
| educational components are: a course, module,                                                                                                    | seminar, laboratory work, practical work, preparation/research for a thesis, m                                                                                                    | nobility window or free electives.                                                                                                    | Unterschreihen Sie das                                                         |  |  |
| Component Code *                                                                                                    | Number of ECTS credits (or equivalent) to be<br>recognised by the Sending Institution *                                                                                                    | mester *                                                                                                    | OLA digital                                                                    |  |  |
| BA-Sopäd-Wir-M2.4                                                                                                    |                                                                                                    | First semester (Winter/Autumn)                                                                                                    | OLA digital.                                                                   |  |  |
|                                                                                                    | ECTS credits (or equivalent): in countries where the<br>"ECTS" system is not in place, in particular for<br>institutions located in Patter Countries not<br>participating in the Bologna process, "ECTS" needs to<br>be replaced in the relevant tables by the name of the<br>equivalent system that is used, and a web link to an<br>explanation to the system should be added.                                                                                                    |                                                                                                    |                                                                                |  |  |
| Automatically recognised towards students                                                                                                    | ident degree                                                                                                    |                                                                                                    |                                                                                |  |  |
| Automatic recognition comment                                                                                                    |                                                                                                    |                                                                                                    |                                                                                |  |  |
|                                                                                                    | ABOUT FAQ ELDER OLA FOR TRAINEES MY LEARNING AGREEMENTS MY ACCOUNT LOG OL                                                                                                    |                                                                                                    |                                                                                |  |  |
| Table B - Recognition at the So                                                                                                    | able B - Recognition at the Sending institution *                                                                                                    |                                                                                                    |                                                                                |  |  |
| Component to Table B                                                                                                    |                                                                                                    | Remove                                                                                                    | Table B ein. Als                                                               |  |  |
| Component title at the Sending Institution (a                                                                                                    | s indicated in the course catalogue) *                                                                                                    |                                                                                                    | Component Code tragen                                                          |  |  |
| International Political Economy                                                                                                    |                                                                                                    |                                                                                                    | Sie in diesem Fall "-" ein.                                                    |  |  |
| An "educational component" is a self-contained and for<br>educational components are: a course, module, semin                                                                                                    | ormal structured learning experience that features learning outcomes, credit<br>ar, laboratory work, practical work, preparation/research for a thesis, mobi                                                                                                    | its and forms of assessment. Examples of<br>ility window or free electives.                                                                                                    | "                                                                              |  |  |
|                                                                                                    | Number of ECTS credits (or equivalent) to be                                                                                                    |                                                                                                    |                                                                                |  |  |
| Component Code *                                                                                                    | recognised by the Sending Institution * Seme                                                                                                    | ster *                                                                                                    |                                                                                |  |  |
| /                                                                                                    | 4.5 Firs<br>ECTS credits (or equivalent): in countries where the<br>"ECTS" system is not in place, in particular for<br>institutions located in Partner Countries not<br>participating in the Bolognap process. "ECTS" needs to<br>be replaced in the relevant tables by the name of the<br>equivalent system that is used, and a web link to an<br>explanation to the system should be added.                                                                                                    | € (Winter/Autumn)                                                                                                    |                                                                                |  |  |
| Automatically recognised towards studen                                                                                                    | : degree                                                                                                    |                                                                                                    |                                                                                |  |  |
| Automatic recognition comment                                                                                                    |                                                                                                    |                                                                                                    |                                                                                |  |  |
|                                                                                                    |                                                                                                    | li                                                                                                    |                                                                                |  |  |
|                                                                                                    | DLA FOR TRAINEES MY LEARNING AG                                                                                                    | SREEMENTS MY ACCOUNT LOG OUT                                                                                                    | Unterschreiben Sie das<br>OLA digital mit der Maus<br>oder einem Tablet-Stift. |  |  |
| cademic year *                                                                                                    |                                                                                                    |                                                                                                    |                                                                                |  |  |
| 2022/2023                                                                                                    |                                                                                                    |                                                                                                    | Das IO der PH                                                                  |  |  |
| Commitment Preliminary                                                                                                    | mmitment Preliminary                                                                                                    |                                                                                                    |                                                                                |  |  |
| By digitally signing this document, the studer<br>Agreement and that they will comply with all<br>principles of the Erasmus Charter for Higher E<br>for institutions located in Partner Countries),<br>agreement. The Receiving Institution comms<br>to the student. The Sending Institution commone<br>communicate to the Sending Institution and p | t, the Sending Institution and the Receiving Institution confirm tha<br>the arrangements agreed by all parties. Sending and Receiving Inst<br>ducation relating to mobility for studies (or the principles agreed i<br>he Beneficiary Institution and the student should also commit to v<br>that the educational components listed are in line with its course<br>its to recognise all the credits or equivalent units gained at the Rec<br>tas and to count them towards the student's degree. The student a<br>roblems or changes regarding the study programme, responsible | At they approve the Learning<br>titutions undertake to apply all the<br>in the Inter-Institutional Agreement<br>what is set out in the Ersmus+ grant<br>catalogue and should be available<br>ceiving Institution for the<br>and the Receiving Institution will<br>persons and/or study period. | eine Mail und wird über<br>Ihre Fertigstellung des<br>OLAs informiert.         |  |  |